## 諮商輔導服務e化系統

學生轉介申請流程

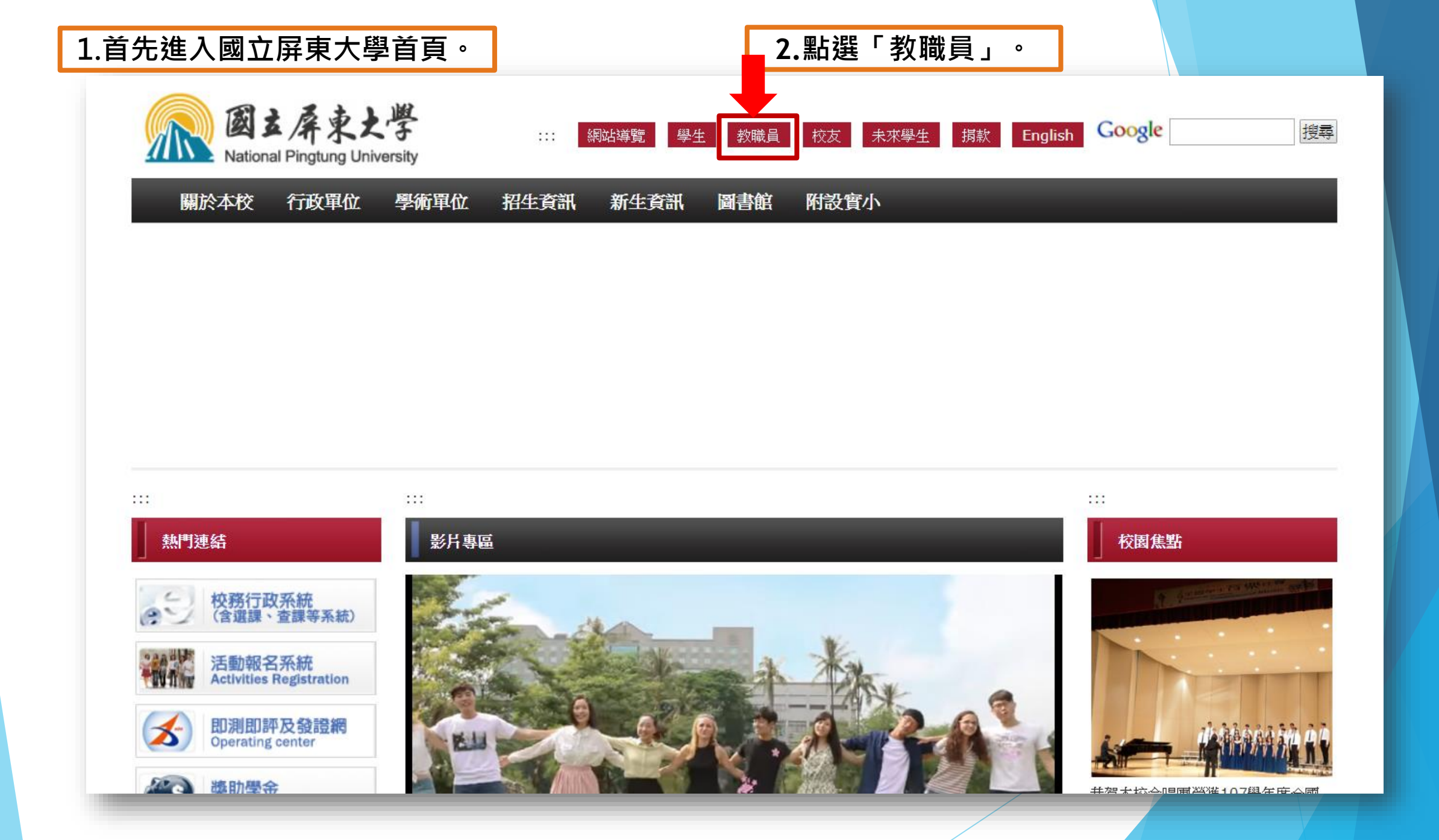

| Mational Pingtung | X 子 ::: 網站導覽 學生 教職員 校友 未來學生 揭款 English Google     Driversity     H          |
|-------------------|-----------------------------------------------------------------------------|
| 關於本校 行政單位         | 立 學術單位 招生資訊 新生資訊 圖書館 附設實小 回首頁                                               |
|                   | :::                                                                         |
| 分類清單              | 首頁 > 教職員資訊                                                                  |
| 關於本校              | 教職員資訊                                                                       |
| 學生資訊              | <ul> <li>⑦ 行政相關</li> <li>WebITR人事差勤系統</li> <li>屏東大學網路郵局(WebMail)</li> </ul> |
| 教職員資訊             | 屏東大學教職員單一入口(SSO)(公文系統、防毒軟體)<br>校務行政系統(各項教務、學務等相關系統)                         |
| 校友資訊              | 行動屏大(APP) <sup>™™</sup><br>冬單位行政信箱清單                                        |
| 招生資訊              | □→□□□(1)(1)(1)(1)(1)<br>活動報名系統<br>電子郵件公告系統                                  |
| 新生資訊              | 意見溝通平台<br>管考系統                                                              |
| 未來學生              | NPTU Plue TV<br>● 諮商輔導服務e化系統 ■ 3.找到「諮商輔導服務e化系統」,按下去                         |

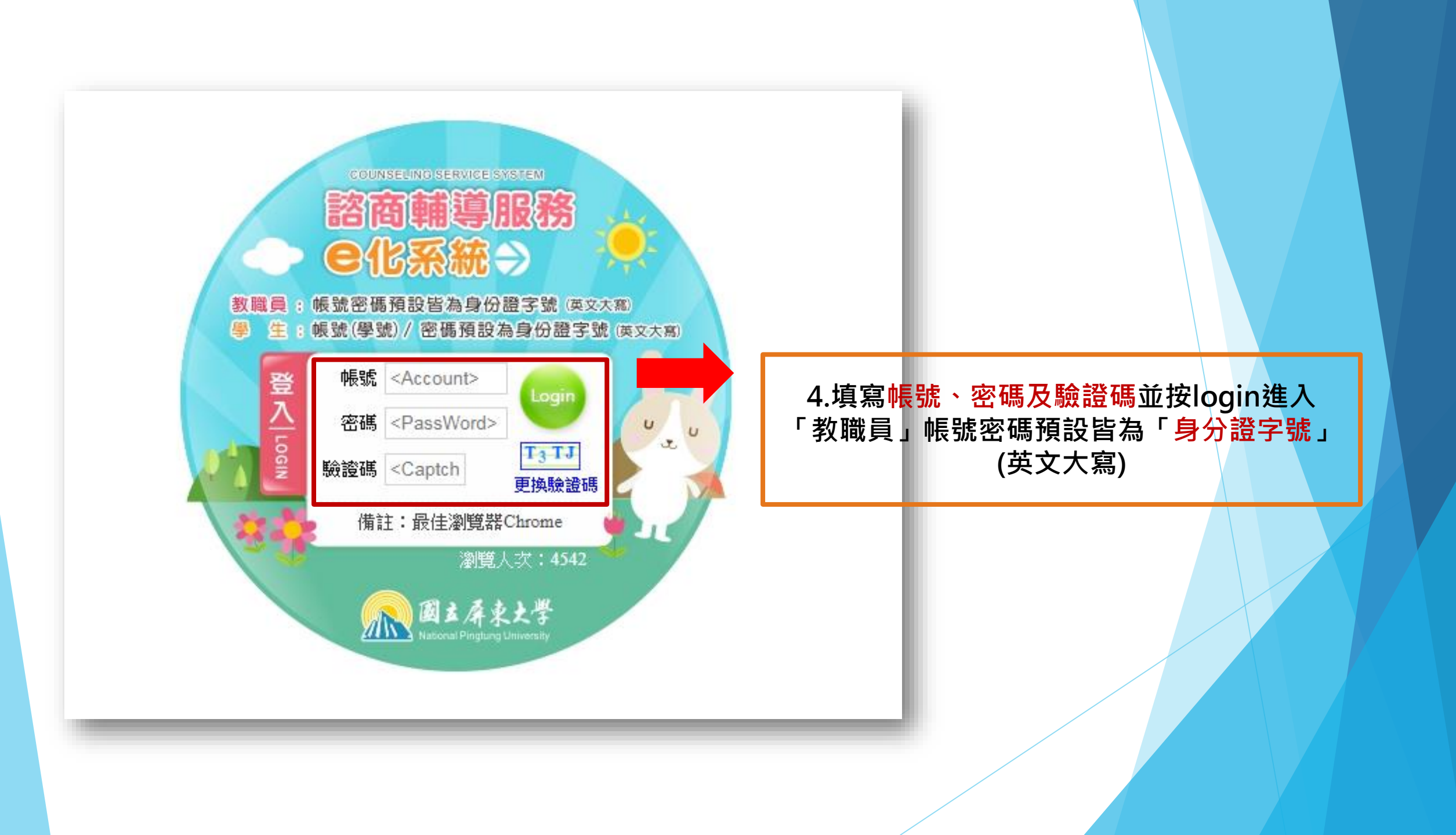

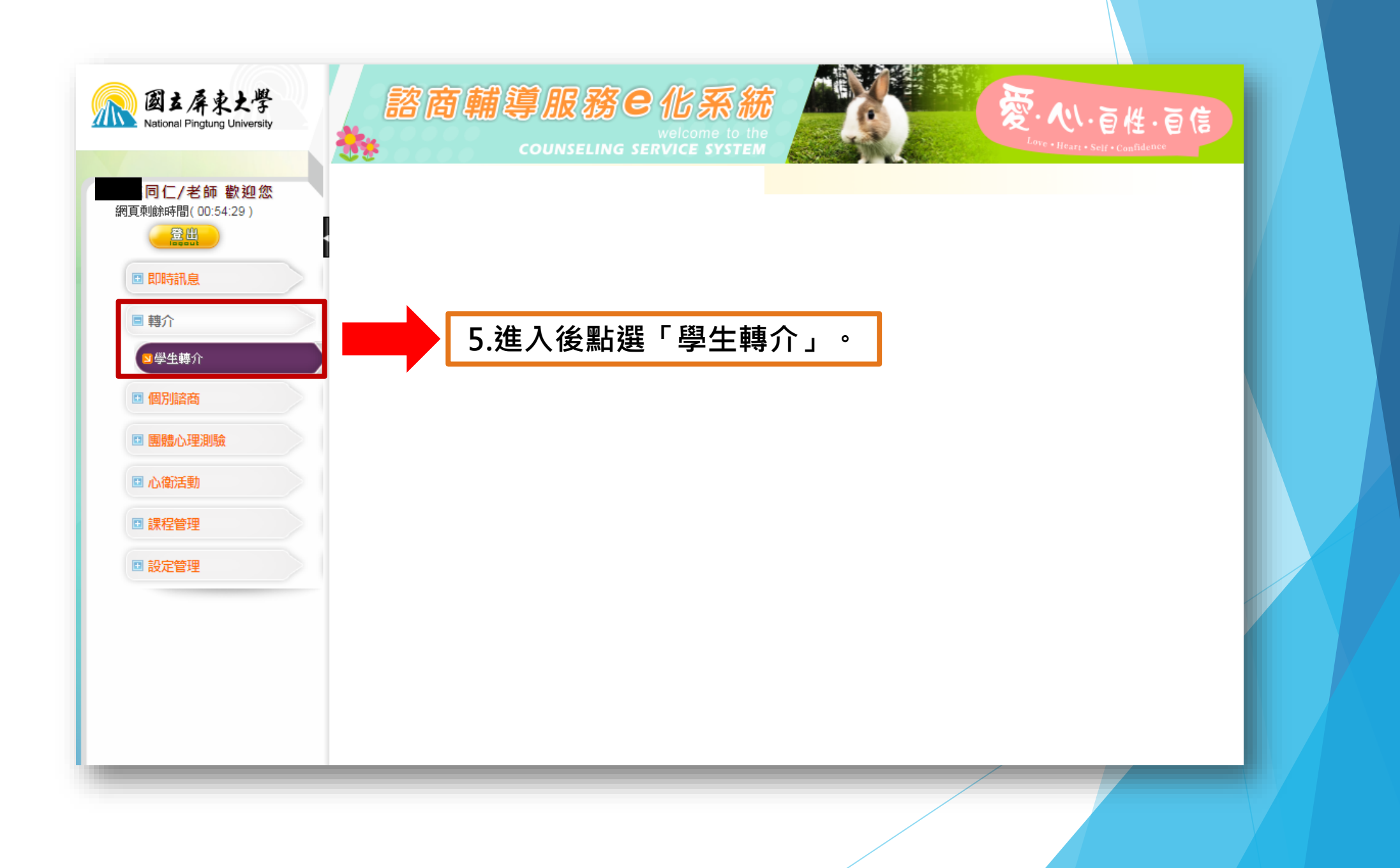

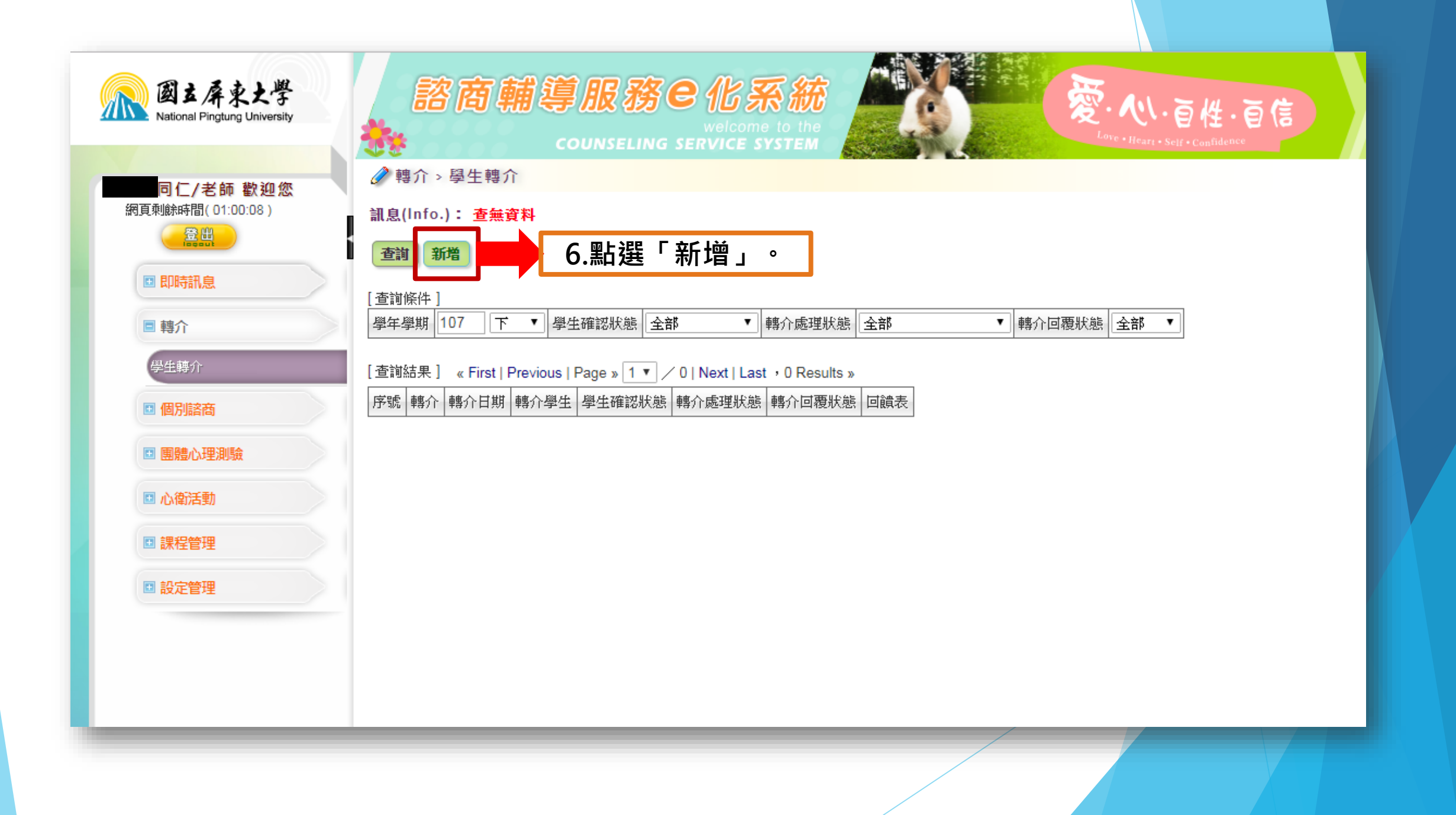

|            |                      | <u>▲轉介→學生</u> 轉介                                                                                                    |        |
|------------|----------------------|----------------------------------------------------------------------------------------------------|--------|
|            | 7 谁入新憎書面             |                                                                                                    |        |
|            |                      | [旦詞)[注]<br>  一〇四丁丁 ▼   〇四丁丁 ▼   〇四丁二 ▼   ● 107 □ ▼   ● 107 □ ▼   ● 107 □ ▼   ● 107 □ ▼   ● 107 □ ▼   ● 107 □ ■ 107 □ ■ 107 □ □ □ 07 □ ■ 107 □ □ □ 07 □ □ 07 □ □ 07 □ □ 07 □ □ 07 □ □ 07 □ □ 07 □ □ 07 □ □ 07 □ □ 07 □ □ 07 □ □ 07 □ □ 07 □ 07 |        |
|            | 填冩個人、學生資料            |                                                                                                    |        |
|            | <b>节</b> 相關容訊 。      | [ 查詢結果 ] _ « First   Previous   Page » □▼ / 0   Next   Last ,0 Results »                                                                                                    |        |
|            | 义 伯 阏 貝 而 °          | 序號 轉介 轉介日期 轉介學生 學生確認狀態 轉介處理狀態 轉介回覆狀態 回饋表                                                                                                    |        |
|            |                      |                                                                                                    |        |
|            |                      | 「「「」「」「」「」「」「」「」」「」「」」「」」「」」「」」「」」「」」「」                                                                                                    |        |
|            |                      | 轉介日期 2019/04/24 (107 - 下)                                                                                                    |        |
|            |                      | 轉介單號 (轉介單送出後系統自動產生)                                                                                                    |        |
|            |                      | 四位 市 人民化・ 道介                                                                                                    |        |
|            |                      | *轉介者                                                                                                    |        |
|            |                      | e-mail:                                                                                                    |        |
|            |                      | 請輸入學號:                                                                                                    |        |
|            |                      | 學號:                                                                                                    |        |
|            |                      |                                                                                                    |        |
|            |                      |                                                                                                    |        |
|            |                      | *轉介學生 科系:                                                                                                    |        |
|            |                      | 班級:<br>Bread American Line Line Line Line Line Line Line Lin                                                                                                    |        |
|            |                      |                                                                                                    |        |
|            |                      | 身分別:○本國生○原住民○外籍生○僑生○港澳生○陸生○交換生                                                                                                    |        |
|            |                      | 特教生:                                                                                                    |        |
|            |                      | ▲学生確認私想 ●学生木確認●学生问息●学生不同息<br>→*被轉介學生想討論的問題是(諸依優先順序填寫)                                                                                                    |        |
|            |                      | 1                                                                                                    |        |
|            | <b>辅</b> 公路开资料前, 善生向 | *简要說明                                                                                                    |        |
| - <u>-</u> | <b>特</b> 川字土貝科別, 胡兀凹 |                                                                                                    |        |
|            | 學生說明轉介原因,並務          |                                                                                                    |        |
|            | 心而泪阕开在空心田读英          | *期待協助事項                                                                                                    |        |
| 1          | 必 <b>取</b> 待学主按文心理论简 |                                                                                                    |        |
| - F        | 的同意。                 |                                                                                                    |        |
|            |                      |                                                                                                    |        |
|            | <b>平平</b> 句 隐        | 選擇檔案 未選擇任何檔案                                                                                                    |        |
|            | 被轉介者的隱私,請勿複          |                                                                                                    |        |
|            |                      | 選擇幅柔   未選擇性   個茶<br>                                                                                                    |        |
| J          | 山、                   | ·····································                                                                                                    |        |
|            | 並務必妥善保存。             |                                                                                                    | Éomail |
|            |                      | 0. 供為兀以业汉 公山业贸2                                                                                                    |        |
|            |                      |                                                                                                    |        |